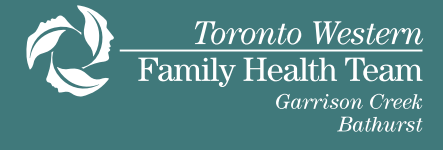

## Ontario lab results on myUHN

You can view your lab test results and pathology reports from other labs and hospitals in Ontario on <u>myUHN</u>. These results are stored in the **Ontario Laboratories Information System (OLIS).** Accessing these results, as well as your UHN results, gives you a more complete record of your care.

## Important Information About Your Results and Reports

- You can see your results as soon as they are ready in your electronic health record. Your results may change or be updated after you see them.
- You may see your results before you see your doctor at your next appointment. If you have questions, your health care team will explain your results.
- Your health care team will contact you if they need to see you sooner than your next appointment

For more information and frequently asked questions about Ontario Lab Results, click here.

## How can I view my lab results?

- 1. Sign in at <u>www.myuhn.ca</u>
- 2. On the top, left-hand corner, click on Your Menu:

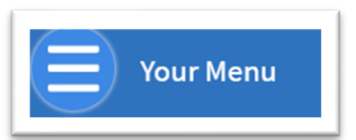

3. You can type "OLIS" in 'Search the menu' and click the result '**Ontario Lab Results (OLIS)**' or you can scroll down the menu items and click on 'Ontario Lab Results (OLIS)'.

|                | Veren Marrie                     | 6 |
|----------------|----------------------------------|---|
|                | Your Menu                        |   |
| Q olis         |                                  | × |
| I result for y | our search                       |   |
| result for y   | oursearch                        |   |
| 실 Ontario La   | ab Results ( <mark>OLIS</mark> ) |   |
|                |                                  |   |
|                |                                  |   |
|                |                                  |   |
|                |                                  |   |
|                |                                  |   |
|                |                                  |   |
|                |                                  |   |
|                |                                  |   |
|                |                                  |   |

4. A new web page (tab) will open that brings you to Ontario Lab Results.

5. Your results will appear under '**Results & Reports**'. The date range defaults to "Past 1 Month" as highlighted in yellow below:

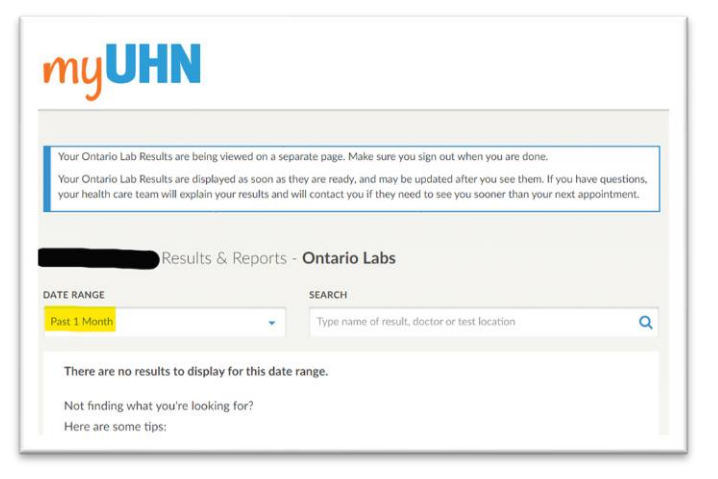

You can change the date range by clicking the '**DATE RANGE**' menu highlighted in yellow. A pop-up will appear that allows you to change the date range. To note, you must enter a date range that is less than 1 year.

| Past 1 Month      |       |                    | •    | Type nar    | ne o |
|-------------------|-------|--------------------|------|-------------|------|
| PRESET DATE RANGE | _     |                    |      |             |      |
| Past 1 Month      | Pa    | ast 3 Months       | Pas  | st 6 Months |      |
| CUSTOM DATE RANG  | E (up | to 1 year at a tin | ne)  |             |      |
| DD-MMM-YYYY       | - 1   | DD-MMM-YY          | YY 📺 |             |      |
|                   |       |                    |      |             |      |

- Once you have selected a date range, all your results and reports within that date range will show under 'Results and Reports'. You can also narrow your search option to find the report or result you are looking for.
- 7. To view the lab result, click on the blue button 'More details' on the right side.

| ATE RANGE                        | SE         | ARCH        |                                     |   |              |
|----------------------------------|------------|-------------|-------------------------------------|---|--------------|
| Past 6 Months                    | •          | cholesterol |                                     |   | *            |
| REPORT/RESULT NAME               | TEST DATE  | ¢           | TEST LOCATION                       | ÷ |              |
| Laboratory Report                | Apr 04, 20 | 024         | GAMMA-                              |   | More details |
| Test ordered by                  | @ 12:28 p  | m           | DYNACARE<br>MEDICAL<br>LABORATORIES |   |              |
| Hours Since Last Meal, Cholester |            |             |                                     |   |              |

8. Your Ontario Lab Results are being viewed on a separate page. Make sure you sign out when you are done.